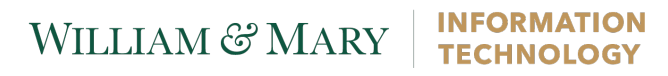

## **Duo First-Time Enrollment** Mobile Phone without App Install

These instructions are for the initial setup of a smartphone with Duo two-factor authentication. If you already have a device configured with Duo and need to make changes to your authentication method, please see the Device Management instructions.

| Register your Mobile Device with Duo                                                                          |                                                                                                    |
|----------------------------------------------------------------------------------------------------|----------------------------------------------------------------------------------------------------|
| On your computer:<br>Via a web browser, go<br>to:<br><u>https://2f.wm.edu/</u><br>and click "Login to<br>W&M" | DUO Enrollment and Device Management<br>Login to W&M                                                                                                    |
| Click " <b>Start</b><br>Setup"                                                                                | What is this?<br>C<br>Need help?Protect Your College of William<br>budy a secondary AccountWhat is this?<br>C<br>Need help?Two-factor authentication enhances the security of your account<br>busing a secondary device to verify your identity. This prevents<br>anyone but you from accessing your account, even if they know<br>your password.This process will help you set up your account with this added<br>layer of security.Start setup |
| Select " <b>Mobile</b><br><b>Phone</b> "                                                                      | What is this? Continue   What is this? Continue Powered by Duo Security                                                                                                    |

## WILLIAM & MARY

## INFORMATION TECHNOLOGY

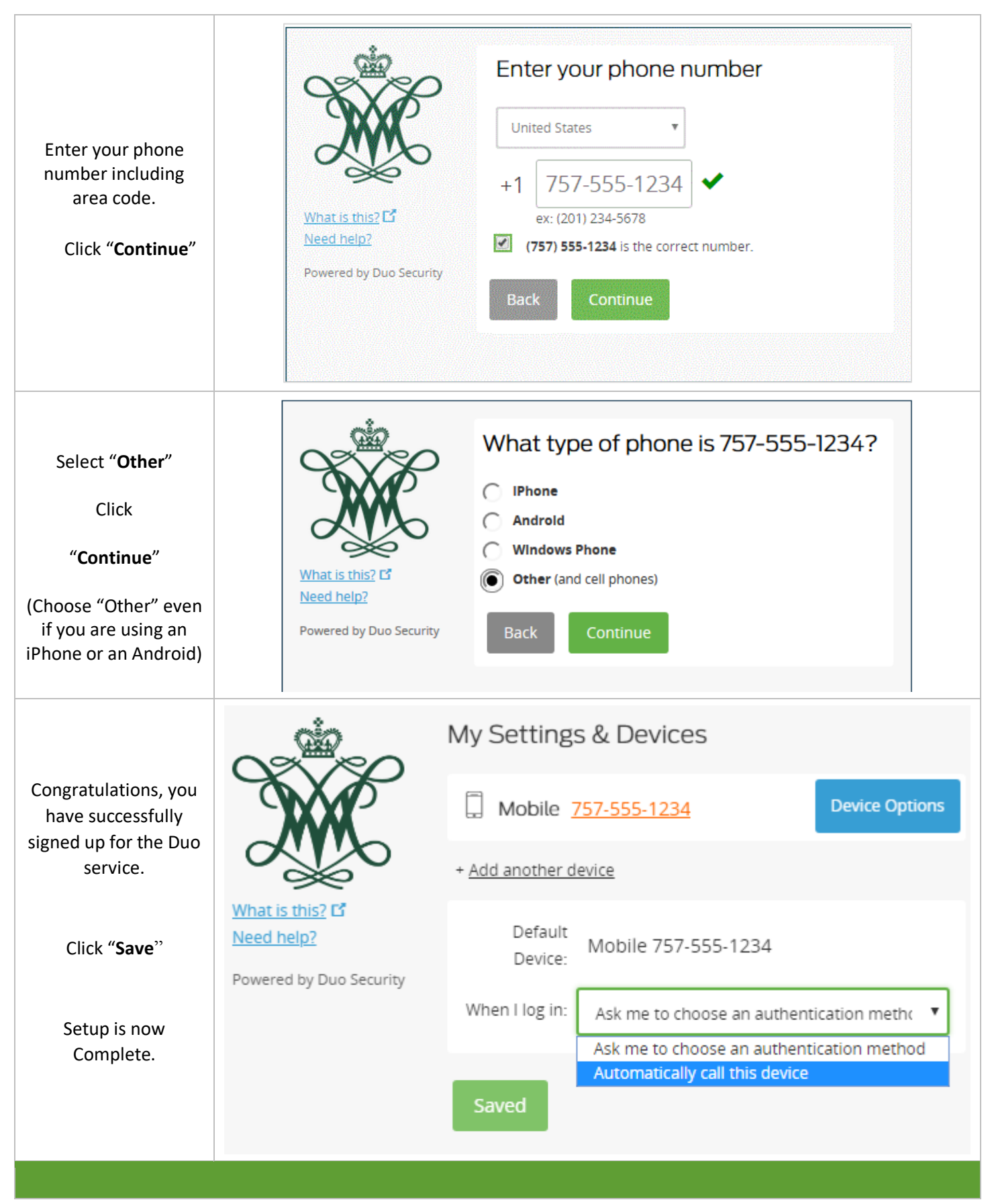